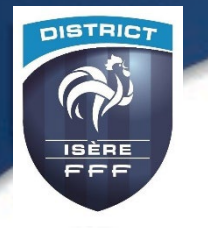

### PROCEDURE

# Comment consulter les Plateaux U10-U11 sur FOOTCLUBS

## **Exemple pour U11**

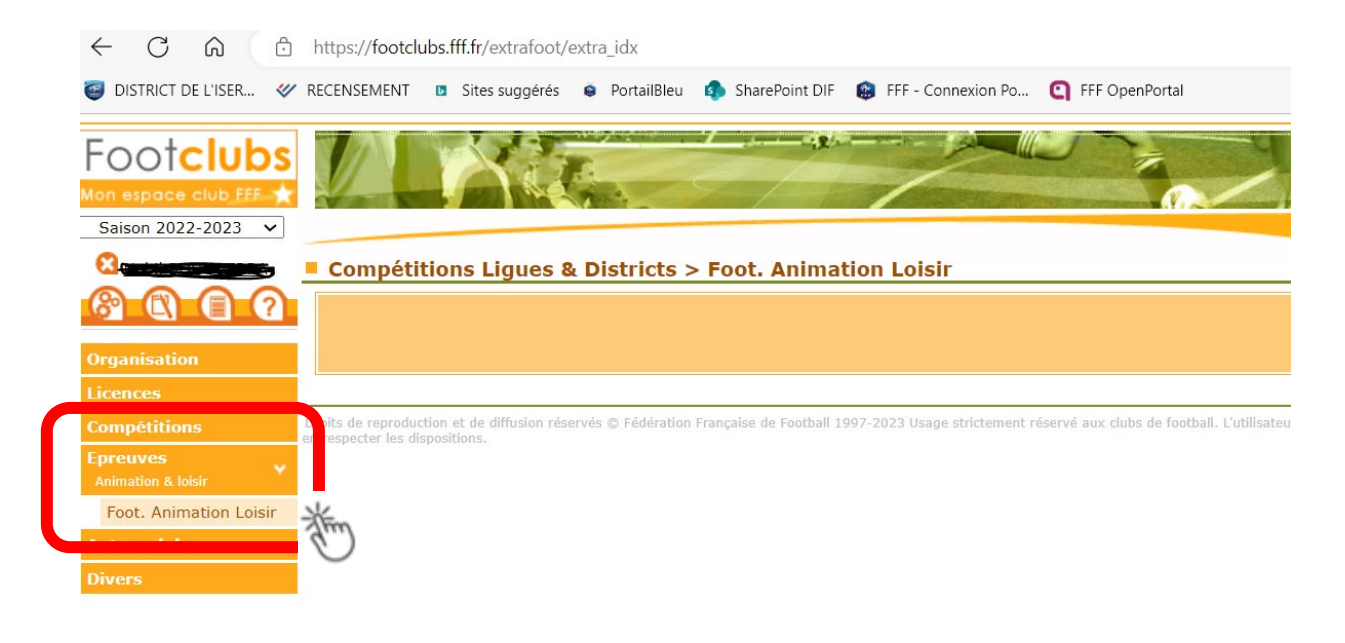

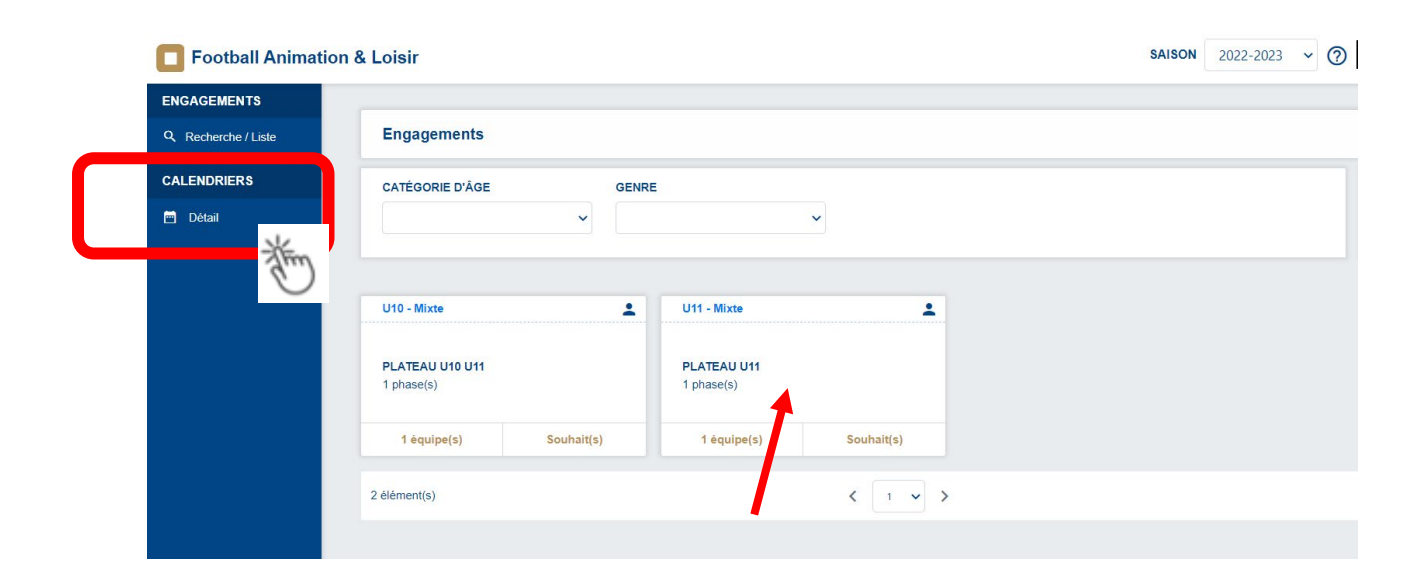

#### **SELECTIONNEZ LES 4 CHAMPS**

| Football Animati    | on & Loisir         |        |    |    | SAISON 20                                                                                                    | 22-2023 🗸 | · ⑦ |
|---------------------|---------------------|--------|----|----|----------------------------------------------------------------------------------------------------|-----------|-----|
| ENGAGEMENTS         |                     |        |    |    |                                                                                                    |           |     |
| Q Recherche / Liste | Calendriers - Gesti | on     |    |    |                                                                                                    |           |     |
| CALENDRIERS         | ÉPREUVE             | ÉQUIPE | DU | AU |                                                                                                    |           |     |
| 🖻 Détail            |                     | ~      | ~  | 8  |                                                                                                    |           |     |
|                     | Xe                  | Ē      | Ť  | Ť  | 1. Contraction of the second second s |           |     |
|                     |                     |        |    |    |                                                                                                    |           |     |

Le calendrier s'affiche puis cliquez sur la journée souhaitée : La petite maison indique le club recevant

| ENGAGEMENTS         |                                                                                                    |
|---------------------|----------------------------------------------------------------------------------------------------|
| Q Recherche / Liste | Calendriers - Gestion                                                                                   |
| CALENDRIERS         | ÉPREUVE ÉQUIPE DU AU                                                                                    |
| 🗃 Détail            | PLATEAU U11         V         U11 - AUESC BAJATIERE - 1         01/01/2023         30/06/2023         1 |
|                     | CALENDRIER SAMEDI 20 FÉVRIER 2023 - CLASSIQUE SAMEDI 04 MARS 2023 - CLASSIQUE                           |
|                     |                                                                                                    |
|                     |                                                                                                    |
|                     | Aucune Installation     Aucune Installation                                                             |
|                     | 1 equipe(s)                                                                                             |
|                     | 32 SITE(S) 32 SITE(S)                                                                                   |
|                     | SAMEDI 11 MARS 2023 - CLASSIQUE SAMEDI 18 MARS 2023 - CLASSIQUE                                         |
|                     | SITE 1 - 10h30                                                                                          |
| Version : 1.10.2    | ABBAYE US GRENOBLE                                                                                      |

Ouvrir en fin de page les éléments par page choisir 12 pour visualiser plus de journées

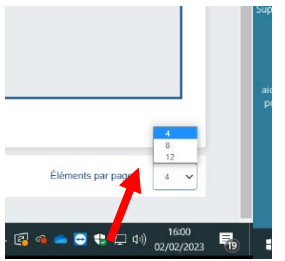

## Plateau où mon club n'est pas recevant : Le visu sera celui-ci :

| ENGAGEMENTS         |                                             |                                   |       |                                                                                  |                                                   |                                                                        |
|---------------------|---------------------------------------------|-----------------------------------|-------|----------------------------------------------------------------------------------|---------------------------------------------------|------------------------------------------------------------------------|
| Q Recherche / Liste | Plateau - Détail                            |                                   |       |                                                                                  |                                                   |                                                                        |
| CALENDRIERS         |                                             |                                   | 🗖 SAN | 1EDI 25 FÉVRIER 2023 - 10H30                                                     |                                                   |                                                                        |
| 🗎 Détail            |                                             |                                   |       | ۰ -                                                                              |                                                   |                                                                        |
|                     | INFORMATIONS GÉNÉRALES                      |                                   |       | CONTACTS                                                                         |                                                   |                                                                        |
|                     | ÉPREUVE / PHASE<br>PLATEAU U11 - PRINTEMPS  | SECTEUR<br>Grenoble/fontaine      | POULE | CDR - RÉFÉRENT SECTEUR<br>AUCUN RÉFÉRENT                                         | EMAIL                                             | TÉLÉPHONE                                                              |
|                     | CLUB ORGANISATEUR<br>530381 - F.C. SEYSSINS | PRATIQUE<br>Classique             |       | ORGANISATEUR - RESP. CATÉGORIE D'ÀGE<br>AUCUN RESPONSABLE                        | EMAIL                                             | TÉLÉPHONE                                                              |
|                     | DOCUMENTS À UTILISER POUR L'O               | RGANISATION ()                    |       |                                                                                  |                                                   |                                                                        |
|                     | ÉQUIPES                                     |                                   |       | DOCUMENTS À TRANSMETTRE APRÈS LE PLAT                                            | EAU PAR LE CLUB ORGANI                            | SATEUR                                                                 |
|                     | Club<br>£ 533731                            | Équipe<br>AUESC BAJATIERE 1       |       | FEUILLE DE PLATEAU AUCUN DOCUMENT<br>AUCUN DOCUMENT                              |                                                   |                                                                        |
|                     | ★ 530381<br>★ 546478                        | EC. SEVSSINS 3<br>O.C. D'EVBENS 2 |       | DOCUMENTS À TRANSMETTRE APRÈS LE PLAT<br>FEUILLE DE PRÉSENCE L<br>AUCUN DOCUMENT | EAU EN TANT QUE CLUB PA<br>Formats de fichiers au | ARTICIPANT<br>ulorisés : jog. jog. png. pdf - Taille maximale :<br>5Mb |
| Varian - 1 10 3     |                                             |                                   |       | COMMENTAIRE(S)                                                                   |                                                   |                                                                        |

### Plateau où mon club reçoit : Le visu sera celui-ci :

|                                                                  |                                                                                                    | 🛱 SAME                                             | EDI 04 MARS 2023 - 10H30<br>9 -          |                |                                                                                                    |                                         |
|------------------------------------------------------------------|----------------------------------------------------------------------------------------------------|----------------------------------------------------|------------------------------------------|----------------|----------------------------------------------------------------------------------------------------|-----------------------------------------|
| INFORMATIONS GÉNÉRAL                                             | ES                                                                                                    |                                                    | CONTACTS                                 |                |                                                                                                    |                                         |
| ÉPREUVE / PHASE<br>PLATEAU U11 - PRINTEMPS                       | SECTEUR<br>Grenoble/fontaine                                                                                                    | POULE                                              | CDR - RÉFÉRENT SECTEUR<br>AUCUN RÉFÉRENT |                | EMAIL                                                                                                    | TÉLÉPHONE                               |
| CLUB ORGANISATEUR PRATIQUE<br>533731 - AUESC BAJATIERE Classique |                                                                                                    | ORGANISATEUR - RESP. CATÉR<br>AUCUN RESPONSABLE    | GORIE D'ÂGE                              | EMAIL          | TÉLÉPHONE                                                                                                    |                                         |
| DOCUMENTS À UTILISER P<br>FEUILLE DE PLATEAU<br>ÉQUIPES          |                                                                                                    |                                                    |                                          |                |                                                                                                    |                                         |
| 590.00x                                                          |                                                                                                    |                                                    |                                          |                | 1975-97-39                                                                                                    |                                         |
| Club                                                             | Équipe                                                                                                    |                                                    | Présent Absent                           | Absent Prévenu | Feuille de                                                                                                    | presence                                |
| Club<br>533035                                                   | Équipe<br>A.J.AT. VILLENEUVE GRENOBLE 1                                                                                                    |                                                    | Présent Absent                           | Absent Prèvenu | Feuille de                                                                                                    | ; presence                              |
| Ctub                                                             | Équipe<br>A J AT. VILLENEUVE GRENOBLE 1<br>AUESC BAJATIERE 1                                                                                |                                                    | Présent Absent                           | Absent Prèvenu | Feuille de<br>€                                                                                                    | presence                                |
| Ctub<br>± 533035                                                 | Équipe<br>A.J.AT. VILLENEUVE GRENOBLE 1<br>AUESC BAJATIERE 1<br>O.C. DEVBENS 3                                                              |                                                    | Présent Absent                           | Absent Prèvenu | Feuille de     Image: State of the state of the s                                  | presence                                |
| Ctub                                                             | Équipe           A.J.AT. VILLENEUVE GRENOBLE 1           AUESC BAJATIERE 1           O.C. DEVBENS 3           TOTAL                         |                                                    | Présent Absent  Absent                   | Absent Prèvenu | Feuille de                                                                                                    | presence                                |
| Ctub                                                             | Equipe A.J.AT. VILLENEUVE GRENOBLE 1 AUESC BAJATIERE 1 O.C. DEVBENS 3 TOTAL                                                                 |                                                    | Présent         Absent                   | Absent Prévenu | Preulle de                                                                                                    | presence                                |
| Ctub<br>533035                                                   | Equipe A.J.AT. VILLENEUVE GRENOBLE 1 AUESC BAJATIERE 1 O.C. DEVBENS 3 TOTAL TTRE APRÊS LE PLATEAU EFUIL LE DE PRÉSEL                        |                                                    | Présent Absent                           | Absent Převenu | Feulle de                                                                                                    | free free free free free free free free |
| Club<br>533035<br>546478<br>ÉQUIPE(S)                            | Equipe A.J.AT. VILLENEUVE GRENOBLE 1 AUESC BAJATIERE 1 O.C. DEVBENS 3 TOTAL TTRE APRÈS LE PLATEAU FEUILLE DE PRÉSEI (directement dans le to | ICE DES CLUBS PARTICIPANTS<br>bibleau des équipes) | Présent Absent                           | Absent Převenu | originality of the second second sec | presence                                |